# **Herbert Wertheim College of Medicine**

### Time & Labor Training for Exempt Employees

**Human Resources** 

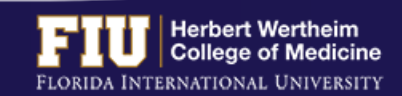

# **FLSA REGULATION**

- The FLSA (Fair Labor Standards Act) established in 1938 is the Federal law administered by the Department of Labor which establishes minimum wage, overtime pay, recordkeeping, and youth employment standards affecting employees in the private sector and in Federal, State, and local governments
- > FLSA determines which jobs are eligible for overtime pay:
  - Duties Test (Executive, Professional, Administrative, Computer)
  - Salary Test (minimum salary threshold)

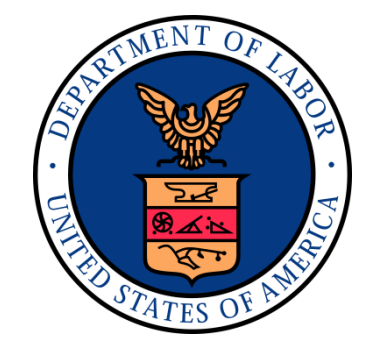

The CURRENT minimum annual salary threshold established by the FLSA is \$35,568 annually, or \$684/weekly

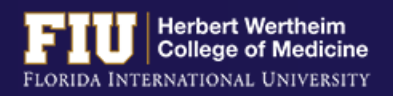

# VACATION AND SICK LEAVE

### **VACATION LEAVE**

- Vacation leave must be <u>approved by the</u> <u>supervisor</u> prior to the employee taking the time off from work
- An employee may carry over vacation leave from year to year up to the maximum accrual rate
- After one (1) year of continuous employment, an employee who separates from the University shall be paid for all unused vacation leave not to exceed the maximum accrual amount

### **SICK LEAVE**

- An employee may carry over sick leave hours from year to year
- Sick leave will not be paid out upon separation
- Employees must use sick leave for its intended purpose. Supervisors will monitor employee use of sick leave for patterns of abuse.
- The employee or supervisor is responsible for reporting any medical leave of absences to the Human Resources Team. The leave must be reported if it consists of <u>four (4) or more</u> <u>consecutive business days</u>.

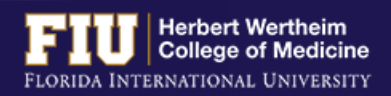

# TIME ACCRUALS

| Vacation Accrual<br>Exempt |                                 |                 |
|----------------------------|---------------------------------|-----------------|
| Length of Service          | Hours Accrued per Pay<br>Period | Maximum Accrual |
| N/A                        | 7 hours                         | 352 hours       |

| Sick Time<br>Accrual            |                    |
|---------------------------------|--------------------|
| Hours Accrued per Pay<br>Period | Maximum Accrual    |
| 4 hours                         | No Maximum Accrual |

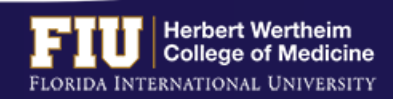

# **MEAL AND BREAK PERIODS**

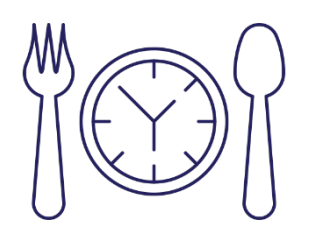

- There are no mandated breaks under Florida law
- > FIU policy allows a 30-minute unpaid lunch per 6 hours worked
- > FIU policy allows an additional two paid 15 minute breaks
- FIU generally allows employees to combine the 30-minute lunch with two 15-minute breaks for a total 1-hour lunch break

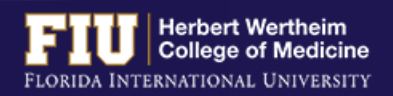

# WORKWEEK

- Each workweek stands by itself
- > Workweek is 7 consecutive 24 hour periods (168 hours) as determined by an employer
- > The FIU workweek begins on Saturday at 12:01am and ends on Friday at midnight

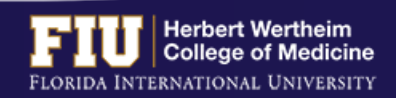

# **PAYROLL DEADLINES**

|                                                |                                                   |                                          | 2018 Pa                                                       | ayroll Dead                                                  | lines                                                         |                                                 |           |
|------------------------------------------------|---------------------------------------------------|------------------------------------------|---------------------------------------------------------------|--------------------------------------------------------------|---------------------------------------------------------------|-------------------------------------------------|-----------|
| PAY PERIOD DATES                               |                                                   | РР                                       | CHANGE<br>FORM/SIGN-ON<br>SUBMISSION<br>DEADLINE BY<br>5:00PM | FIRST LEVEL<br>CONTRACT<br>APPROVAL<br>DEADLINE BY<br>5:00PM | EMPLOYEE<br>TIME/LEAVE<br>SUBMISSION<br>DEADLINE BY<br>5:00PM | SUPERVISOR<br>APPROVAL<br>DEADLINE BY<br>2:00PM | PAY DAY   |
| 12/30/17                                       | 01/12/18                                          | 15                                       | 01/03/18*                                                     | 01/05/18*                                                    | 01/11/18*                                                     | 01/12/18*                                       | 01/19/18  |
| 01/13/18                                       | 01/26/18                                          | 16                                       | 01/18/18                                                      | 01/22/18                                                     | 01/26/18                                                      | 01/29/18                                        | 02/02/18  |
| 01/27/18                                       | 02/09/18                                          | 17                                       | 02/01/18                                                      | 02/05/18                                                     | 02/09/18                                                      | 02/12/18                                        | 02/16/18  |
| 02/10/18                                       | 02/23/18                                          | 18                                       | 02/15/18                                                      | 02/19/18                                                     | 02/23/18                                                      | 02/26/18                                        | 03/02/18  |
| 02/24/18                                       | 03/09/18                                          | 19                                       | 03/01/18                                                      | 03/05/18                                                     | 03/09/18                                                      | 03/12/18                                        | 03/16/18  |
| 03/10/18                                       | 03/23/18                                          | 20                                       | 03/15/18                                                      | 03/19/18                                                     | 03/23/18                                                      | 03/26/18                                        | 03/30/18  |
| 03/24/18                                       | 04/06/18                                          | 21                                       | 03/29/18                                                      | 04/02/18                                                     | 04/06/18                                                      | 04/09/18                                        | 04/13/18  |
| 04/07/18                                       | 04/20/18                                          | 22                                       | 04/12/18                                                      | 04/16/18                                                     | 04/20/18                                                      | 04/23/18                                        | 04/27/18  |
| 04/21/18                                       | 05/04/18                                          | 23                                       | 04/26/18                                                      | 04/30/18                                                     | 05/04/18                                                      | 05/07/18                                        | 05/11/18  |
| 05/05/18                                       | 05/18/18                                          | 24                                       | 05/10/18                                                      | 05/14/18                                                     | 05/18/18                                                      | 05/21/18                                        | 05/25/18  |
| 05/19/18                                       | 06/01/18                                          | 25                                       | 05/23/18^                                                     | 05/25/18^                                                    | 06/01/18                                                      | 06/04/18                                        | 06/08/18  |
| 06/02/18                                       | 06/15/18                                          | 26                                       | 06/07/18                                                      | 06/11/18                                                     | 06/15/18                                                      | 06/18/18                                        | 06/22/18  |
| 06/16/18                                       | 06/29/18                                          | 1                                        | 06/20/18*                                                     | 06/22/18*                                                    | 06/28/18*                                                     | 06/29/18*                                       | 07/06/18  |
| 06/30/18                                       | 07/13/18                                          | 2                                        | 07/05/18                                                      | 07/09/18                                                     | 07/13/18                                                      | 07/16/18                                        | 07/20/18  |
| 07/14/18                                       | 07/27/18                                          | 3                                        | 07/19/18                                                      | 07/23/18                                                     | 07/27/18                                                      | 07/30/18                                        | 08/03/18  |
| 07/28/18                                       | 08/10/18                                          | 4                                        | 08/02/18                                                      | 08/06/18                                                     | 08/10/18                                                      | 08/13/18                                        | 08/17/18  |
| 08/11/18                                       | 08/24/18                                          | 5                                        | 08/16/18                                                      | 08/20/18                                                     | 08/24/18                                                      | 08/27/18                                        | 08/31/18  |
| 08/25/18                                       | 09/07/18                                          | 6                                        | 08/29/18†                                                     | 08/31/18†                                                    | 09/07/18                                                      | 09/10/18                                        | 09/14/18  |
| 09/08/18                                       | 09/21/18                                          | 7                                        | 09/13/18                                                      | 09/17/18                                                     | 09/21/18                                                      | 09/24/18                                        | 09/28/18  |
| 09/22/18                                       | 10/05/18                                          | 8                                        | 09/27/18                                                      | 10/01/18                                                     | 10/05/18                                                      | 10/08/18                                        | 10/12/18  |
| 10/06/18                                       | 10/19/18                                          | 9                                        | 10/11/18                                                      | 10/15/18                                                     | 10/19/18                                                      | 10/22/18                                        | 10/26/18  |
| 10/20/18                                       | 11/02/18                                          | 10                                       | 10/25/18                                                      | 10/29/18                                                     | 11/02/18                                                      | 11/05/18                                        | 11/09/18  |
| 11/03/18                                       | 11/16/18                                          | 11                                       | 11/05/18∆                                                     | 11/07/18∆                                                    | 11/14/18∆                                                     | 11/15/18Δ                                       | 11/21/18Δ |
| 11/17/18                                       | 11/30/18                                          | 12                                       | 11/21/18                                                      | 11/26/18                                                     | 11/30/18                                                      | 12/03/18                                        | 12/07/18  |
| 12/01/18                                       | 12/14/18                                          | 13                                       | 12/06/18                                                      | 12/10/18                                                     | 12/14/18                                                      | 12/17/18                                        | 12/21/18  |
| 12/15/18                                       | 12/28/18                                          | 14                                       | 12/14/18                                                      | 12/18/18                                                     | 12/26/18                                                      | 12/27/18                                        | 01/04/19  |
| Deadlines rev<br>Deadlines re                  | vised due to N<br>vised due to N                  | lartin L<br>Iemori                       | uther King Jr. Hol<br>al Day Holiday.                         | iday.                                                        |                                                               |                                                 |           |
| Deadlines an<br>Deadlines rev<br>Deadlines rev | d Pay Day rev<br>vised due to L<br>vised due to T | <mark>ised du</mark><br>abor D<br>Thanks | ue to July 4th Holio<br>ay Holiday.<br>giving Holiday         | day.                                                         |                                                               |                                                 |           |

Deadlines revised due to Christmas Day Holiday

- Employee deadline to submit hours is <u>usually</u> Fridays at 5:00pm
- Approver deadline to approve hours is <u>usually</u> Mondays at 2:00pm
- > Pay Day is <u>usually</u> on a Friday
- > Deadlines are moved up when highlighted

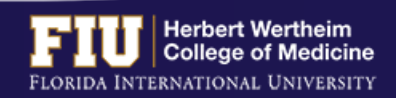

# **TYPES OF TIMESHEETS**

#### **Exempt Employee**

| Human Resources Mgr      |                 |                |      | Empl Record 0                   |  |
|--------------------------|-----------------|----------------|------|---------------------------------|--|
| Actions -                |                 |                |      | Earliest Change Date 10/22/2016 |  |
| Select Another Timesheet |                 |                |      |                                 |  |
| *View By                 | Calendar Period | T              |      | Previous Period Next Period     |  |
| *Date                    | 10/08/2016 🔋 🍫  |                |      |                                 |  |
| Scheduled Hours          | 80.00           | Reported Hours | 0.00 |                                 |  |

#### From Saturday 10/09/2016 to Eriday 10/21

|   | Tom Suturuuy     |           | 1100y 10/21/2010  | 8/           |              |              |              |              |              |              |              |              |              |              |       |                           |   |            |   |   |
|---|------------------|-----------|-------------------|--------------|--------------|--------------|--------------|--------------|--------------|--------------|--------------|--------------|--------------|--------------|-------|---------------------------|---|------------|---|---|
|   | Sat<br>10/8      | Su<br>10/ | n Mon<br>19 10/10 | Tue<br>10/11 | Wed<br>10/12 | Thu<br>10/13 | Fri<br>10/14 | Sat<br>10/15 | Sun<br>10/16 | Mon<br>10/17 | Tue<br>10/18 | Wed<br>10/19 | Thu<br>10/20 | Fri<br>10/21 | Total | Time Reporting Code       |   | *Taskgroup |   |   |
|   |                  |           |                   |              |              |              |              |              |              |              |              | 8            |              |              |       | HOL - Holiday Salaried    | • | PSNONCATSK | + | - |
|   |                  |           |                   |              |              |              |              |              |              |              |              |              | 8            |              |       | SKU - Sick Leave Salaried | • | PSNONCATSK | + | - |
| 1 | De se sta d Tirr |           | 111 1             |              | n n          | Provide Time |              | 1            |              |              |              |              |              | 8            |       | HOL - Holiday Salaried    | T | PSNONCATSK | + | - |

| Reported T | ime Status      | Person | Personalize   Find   🖾   🔣 1- |                         |              |          |
|------------|-----------------|--------|-------------------------------|-------------------------|--------------|----------|
| Date       | Reported Status | Total  | TRC                           | Description             | Sched<br>Hrs | Comments |
| 10/19/2016 | Submitted       | 8.00   | HOL                           | Holiday Salaried        | 8.00         |          |
| 10/20/2016 | Submitted       | 8.00   | SKU                           | Sick Leave Salaried     | 8.00         |          |
| 10/21/2016 | Submitted       | 8.00   | VAU                           | Vacation Leave Salaried | 8.00         |          |

| Reported Time Status Summar | ry L | eave / Compensatory Time | Exceptions | Payable Time           |                            |                         |
|-----------------------------|------|--------------------------|------------|------------------------|----------------------------|-------------------------|
| Reported Time Summary       |      |                          |            |                        | Personalize   Find   💷   🔣 | 1-4 of 4                |
| Category                    |      | Tot                      | al         | Week 1<br>(10/8-10/14) |                            | Week 2<br>(10/15-10/21) |
| Total Reported Hours        |      | 24                       | .00        |                        |                            | 24.00                   |
| Total Scheduled Hours       |      | 80.                      | .00        | 40.0                   | 0                          | 40.00                   |
| Schedule Deviation          |      | -56                      | .00        | -40.0                  | 0                          | -16.00                  |
| No category Displayed       |      | 24                       | .00        |                        |                            | 24.00                   |
|                             |      |                          |            |                        |                            |                         |

| Reported Time Status Summary                                             | Leave / Compensatory | Time <u>Exceptions</u> | Payable Time    |                 |             |  |  |  |  |  |
|--------------------------------------------------------------------------|----------------------|------------------------|-----------------|-----------------|-------------|--|--|--|--|--|
| Leave and Compensatory Time Balances 👔 Personalize   Find   🖾   🔜 1-2 of |                      |                        |                 |                 |             |  |  |  |  |  |
| Plan Type                                                                | Plan                 | Recorded Balance       | Minimum Allowed | Maximum Allowed | View Detail |  |  |  |  |  |
| Leave                                                                    | Sick                 | 77.30                  | 0               | 9999            | <b>*</b>    |  |  |  |  |  |
| Leave                                                                    | Vacation             | 113.25                 | 0               | 352             | <b>2</b> -  |  |  |  |  |  |

- Does not need to report daily hours worked
- > Needs to report leave (vacation, sick, jury duty, etc.)
- > Not entitled for overtime pay or compensatory time for hours worked in excess of 40 hours in a workweek

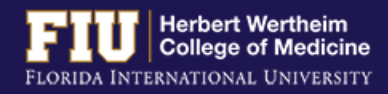

# **TYPES OF TIMESHEETS**

#### Non-Exempt Employee (Benefit Eligible)

| Office Associa | te        |          |                 |                                                                                                    | U         |                | Empl Record 0                 |        |               |              |       |          |   |
|----------------|-----------|----------|-----------------|----------------------------------------------------------------------------------------------------|-----------|----------------|-------------------------------|--------|---------------|--------------|-------|----------|---|
| Actions -      |           |          |                 |                                                                                                    |           | Ear            | rliest Change Date 10/08/2016 |        |               |              |       |          |   |
| Select Anot    | her Time  | sheet    |                 |                                                                                                    |           |                |                               |        |               |              |       |          |   |
|                | *Vi       | ew By C  | alendar Period  | -                                                                                                    |           |                | Previous Period Next Period   |        |               |              |       |          |   |
|                |           | *Date 10 | 0/08/2016 🛛 👸 🍫 |                                                                                                    |           |                |                               |        |               |              |       |          |   |
|                |           |          |                 | Reported Ho                                                                                                    | urs 81.15 |                |                               |        |               |              |       |          |   |
| From 10/08/2   | 2016 to 1 | 0/21/201 | 6 🕐             |                                                                                                    |           |                |                               |        |               |              |       |          |   |
| Comments       | Day       | Date     | Reported Status | In                                                                                                    | Out       | Punch<br>Total | Time Reporting Code           | Quanti | ty *Taskgroup | Time<br>Zone | Date  |          |   |
|                | Sat       | 10/8     | New             |                                                                                                    |           |                | -                             |        | PSNONCATSK    | EST          | 10/8  |          |   |
|                | Sun       | 10/9     | New             |                                                                                                    |           |                | <b></b> ]                     |        | PSNONCATSK    | EST          | 10/9  | <b>H</b> |   |
|                | Mon       | 10/10    | Submitted       | 8:31:00AM                                                                                                    | 5:02:00PM | 8.01           | <b></b>                       |        | PSNONCATSK    | EST 🔍        | 10/10 | -        | - |
|                | Tue       | 10/11    | Submitted       |                                                                                                    |           |                | SKH - Sick Leave Hourly       | 8.0    | 0 PSNONCATSK  | EST 🔍        | 10/11 | +        | - |
|                | Wed       | 10/12    | Submitted       | 10:32:00AM                                                                                                    | 5:03:00PM | 6.01           | <b></b>                       |        | PSNONCATSK    | EST 🔍        | 10/12 | -        | - |
|                | Thu       | 10/13    | Submitted       | 8:30:00AM                                                                                                    | 7:01:00PM | 10.01          | <b></b>                       |        | PSNONCATSK    | EST 🔍        | 10/13 | -        | - |
|                | Fri       | 10/14    | Submitted       | 8:32:00AM                                                                                                    | 6:05:00PM | 9.05           | <b></b>                       |        | PSNONCATSK    | EST 🔍        | 10/14 | +        |   |
|                | Sat       | 10/15    | New             |                                                                                                    |           |                | <b></b>                       |        | PSNONCATSK    | EST          | 10/15 | +        | - |
|                | Sun       | 10/16    | New             |                                                                                                    |           |                | <b>•</b>                      |        | PSNONCATSK    | EST          | 10/16 | -        | - |
|                | Mon       | 10/17    | Submitted       | 8:30:00AM                                                                                                    | 5:02:00PM | 8.03           | <b></b>                       |        | PSNONCATSK    | EST 🔍        | 10/17 | <b>±</b> | - |
|                | Tue       | 10/18    | Submitted       | 8:35:00AM                                                                                                    | 5:03:00PM | 7.96           |                               |        | PSNONCATSK    | EST 🔍        | 10/18 | +        | - |
|                | Wed       | 10/19    | Submitted       | 8:31:00AM                                                                                                    | 5:01:00PM | 8.00           | <b>•</b>                      |        | PSNONCATSK    | EST 🔍        | 10/19 |          | - |
|                | Thu       | 10/20    | Submitted       | 8:29:00AM                                                                                                    | 5:02:00PM | 8.05           | <b>•</b>                      |        | PSNONCATSK    | EST 🔍        | 10/20 | -        |   |
|                | Fri       | 10/21    | Submitted       |                                                                                                    |           |                | VAH - Vacation Leave Hourly   | 8.0    | 0 PSNONCATSK  | EST Q        | 10/21 | -        |   |
|                |           |          |                 | in the second second second second second second second second second second second second second second second |           |                |                               |        |               |              |       |          |   |

#### Submit Clear

#### Summary Leave / Compensatory Time Exceptions Payable Time

| Reported Time Summary |       |                        | Personalize   Find   💷   🌆 👘 1-2 of 2 |
|-----------------------|-------|------------------------|---------------------------------------|
| Category              | Total | Week 1<br>(10/8-10/14) | Week 2<br>(10/15-10/21)               |
| Total Reported Hours  | 81.15 | 41.10                  | 40.0                                  |
| No category Displayed | 81.15 | 41.10                  | 40.0                                  |

#### Summary Leave / Compensatory Time Exceptions Payable Time

| Leave and Compensatory Time Balances 👔 Personalize   Find   🗐 |            |                  |                 |                 |             |  |  |  |  |
|---------------------------------------------------------------|------------|------------------|-----------------|-----------------|-------------|--|--|--|--|
| Plan Type                                                     | Plan       | Recorded Balance | Minimum Allowed | Maximum Allowed | View Detail |  |  |  |  |
| Leave                                                         | Sick       | 33.51            | 0               | 9999            | <b>*</b>    |  |  |  |  |
| Leave                                                         | Vacation   | 11.89            | 0               | 250             | <b>.</b>    |  |  |  |  |
| Leave                                                         | Comp Leave | 0.00             | 0               | 9999            | <b>*</b>    |  |  |  |  |

#### Summary Leave / Compensatory Time Exceptions Payable Time

| Exceptions @ |              |                  |        | Personalize   Find   💷   🔜 | 1 of 1 |
|--------------|--------------|------------------|--------|----------------------------|--------|
| Date         | Exception ID | Exception Source | Status | Exception Severity         |        |
|              |              |                  |        |                            |        |
|              |              |                  |        |                            |        |

#### >Needs to *report all hours worked* on a daily basis

- Meal periods are automatically deducted
- Eligible for overtime payment at one and one-half times the regular rate of pay for all hours worked in excess of 40hs in a workweek
- >All overtime hours must be authorized by the supervisor prior to working
- Employees are not allowed to work during meal periods without prior authorization from the supervisor

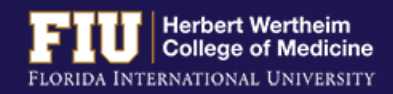

Update Exception

# **TYPES OF TIMESHEETS**

#### **Non-Exempt Employee (Temporary/Student Assistant)**

| CLERICAL     |           |           |                          |             |            |           | Empl Recor        | 0 b            |                     |          |              |                 |            |     |      |   |   |
|--------------|-----------|-----------|--------------------------|-------------|------------|-----------|-------------------|----------------|---------------------|----------|--------------|-----------------|------------|-----|------|---|---|
| Actions -    |           |           |                          |             |            | Ear       | rliest Change Dat | te 09/24/201   | 6                   |          |              |                 |            |     |      |   |   |
| Select Anoth | er Times  | sheet     |                          |             |            |           |                   |                |                     |          |              |                 |            |     |      |   |   |
|              | *Vie      | *Date 09/ | lendar Period<br>24/2016 | 1.          | •]         |           | Previo            | us Period      | Next Period         |          |              |                 |            |     |      |   |   |
|              |           |           |                          | Reported Ho | ours 80.38 |           |                   |                |                     |          |              |                 |            |     |      |   |   |
| From 09/24/2 | 016 to 10 | 0/07/2016 | <b>(2</b> )              |             |            |           |                   |                |                     |          |              |                 |            |     |      |   |   |
| Comments     | Day       | Date      | Reported Status          | In          | Lunch Out  | Lunch In  | Out               | Punch<br>Total | Time Reporting Code | Quantity | / *Taskgroup | Task Profile ID | Tim<br>Zon | e   | Date |   |   |
|              | Sat       | 9/24      | New                      |             |            |           |                   |                | <b></b>             |          | 0_3349324    |                 | Q EST      | г   | 9/24 | + | - |
|              | Sun       | 9/25      | New                      |             |            |           |                   |                | <b></b>             |          | 0_3349324    |                 | Q EST      | г   | 9/25 | + | - |
|              | Mon       | 9/26      | Submitted                | 8:30:00AM   | 1:00:00PM  | 1:30:00PN | 5:00:00PM         | 8.00           | ▼                   |          | 0_3349324    |                 | Q EST      | r 🔍 | 9/26 | + | - |
|              | Tue       | 9/27      | Submitted                | 8:30:00AM   | 1:00:00PM  | 1:30:00PN | 5:00:00PM         | 8.00           |                     |          | 0_3349324    |                 | Q EST      | r Q | 9/27 | + | - |
|              | Wed       | 9/28      | Submitted                | 8:28:00AM   | 1:15:00PM  | 1:45:00PN | 5:00:00PM         | 8.03           | ▼                   |          | 0_3349324    |                 | Q EST      | r Q | 9/28 | + | - |
|              | Thu       | 9/29      | Submitted                | 8:30:00AM   | 12:30:00PM | 1:00:00PN | 5:00:00PM         | 8.00           | <b></b>             |          | 0_3349324    |                 | Q EST      | r Q | 9/29 | + | = |
|              | Fri       | 9/30      | Submitted                | 8:25:00AM   | 1:30:00PM  | 2:00:00PN | 5:00:00PM         | 8.08           | <b></b>             |          | 0_3349324    |                 | Q EST      | r Q | 9/30 | + | - |
|              | Sat       | 10/1      | New                      |             |            |           |                   |                | <b></b>             |          | 0_3349324    |                 | Q EST      | r   | 10/1 | + |   |
|              | Sun       | 10/2      | New                      |             |            |           |                   |                | <b></b>             |          | 0_3349324    |                 | Q EST      | r   | 10/2 | + |   |
|              | Mon       | 10/3      | Submitted                | 8:30:00AM   | 1:00:00PM  | 1:30:00PN | 5:00:00PM         | 8.00           | <b></b>             |          | 0_3349324    |                 | Q EST      | ۲Q  | 10/3 | + |   |
|              | Tue       | 10/4      | Submitted                | 8:30:00AM   | 1:05:00PM  | 1:35:00PN | 5:00:00PM         | 8.00           | <b></b>             |          | 0_3349324    |                 | Q EST      | r Q | 10/4 | + | - |
|              | Wed       | 10/5      | Submitted                | 8:20:00AM   | 2:00:00PM  | 2:30:00PN | 5:00:00PM         | 8.16           | <b>•</b>            |          | 0_3349324    |                 | Q EST      | r Q | 10/5 | + | - |
|              | Thu       | 10/6      | Submitted                | 8:25:00AM   | 1:32:00PM  | 2:02:00PN | 5:00:00PM         | 8.08           | <b></b>             |          | 0_3349324    |                 | Q EST      | r Q | 10/6 | + | - |
|              | Fri       | 10/7      | Submitted                | 8:31:00AM   | 1:31:00PM  | 2:00:00PN | 5:01:00PM         | 8.01           |                     |          | 0_3349324    |                 | Q EST      | r Q | 10/7 | + | - |
| Subr         | ait       |           | Clear                    |             |            |           |                   |                |                     |          |              |                 |            |     |      |   |   |

| Summary Exceptions Payable Time |       |                       |                                     |
|---------------------------------|-------|-----------------------|-------------------------------------|
| Reported Time Summary           |       | Per                   | rsonalize   Find   💷   🌆 👘 1-2 of 2 |
| Category                        | Total | Week 1<br>(9/24-9/30) | Week 2<br>(10/1-10/7)               |
| Total Reported Hours            | 80.38 | 40.11                 | 40.26                               |
| No category Displayed           | 80.38 | 40.11                 | 40.26                               |

| Summary Exce  | eptions Payable 1 | Time             |        |                            |        |
|---------------|-------------------|------------------|--------|----------------------------|--------|
| Exceptions ②  |                   |                  |        | Personalize   Find   🔊   🌆 | 1 of 1 |
| Date          | Exception ID      | Exception Source | Status | Exception Severity         |        |
|               |                   |                  |        |                            |        |
| Update Except | ion               |                  |        |                            |        |

#### > Needs to *report all hours worked* on a daily basis

- Meal periods (clock out and in) must be entered on a daily basis (Only need to report 30 minute unpaid break)
- Eligible for overtime payment at one and one-half times the regular rate of pay for all hours worked in excess of 40hs in a workweek
- > All overtime hours must be authorized by the supervisor prior to working
- Student Assistants *cannot* work more then 20 hours per week during fall and spring semesters. They may work up to 30 hours during the summer semester.
- Employees are not allowed to work during meal periods without prior authorization from the supervisor

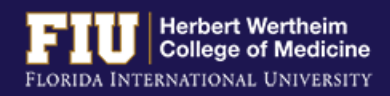

# **STEPS TO VIEW LEAVE BALANCES**

1. Navigate to <u>Myhr.fiu.edu</u> > <u>Main Menu</u> > <u>Self Service</u> > <u>Time Reporting</u> > <u>Report Time</u> > <u>Timesheet</u>

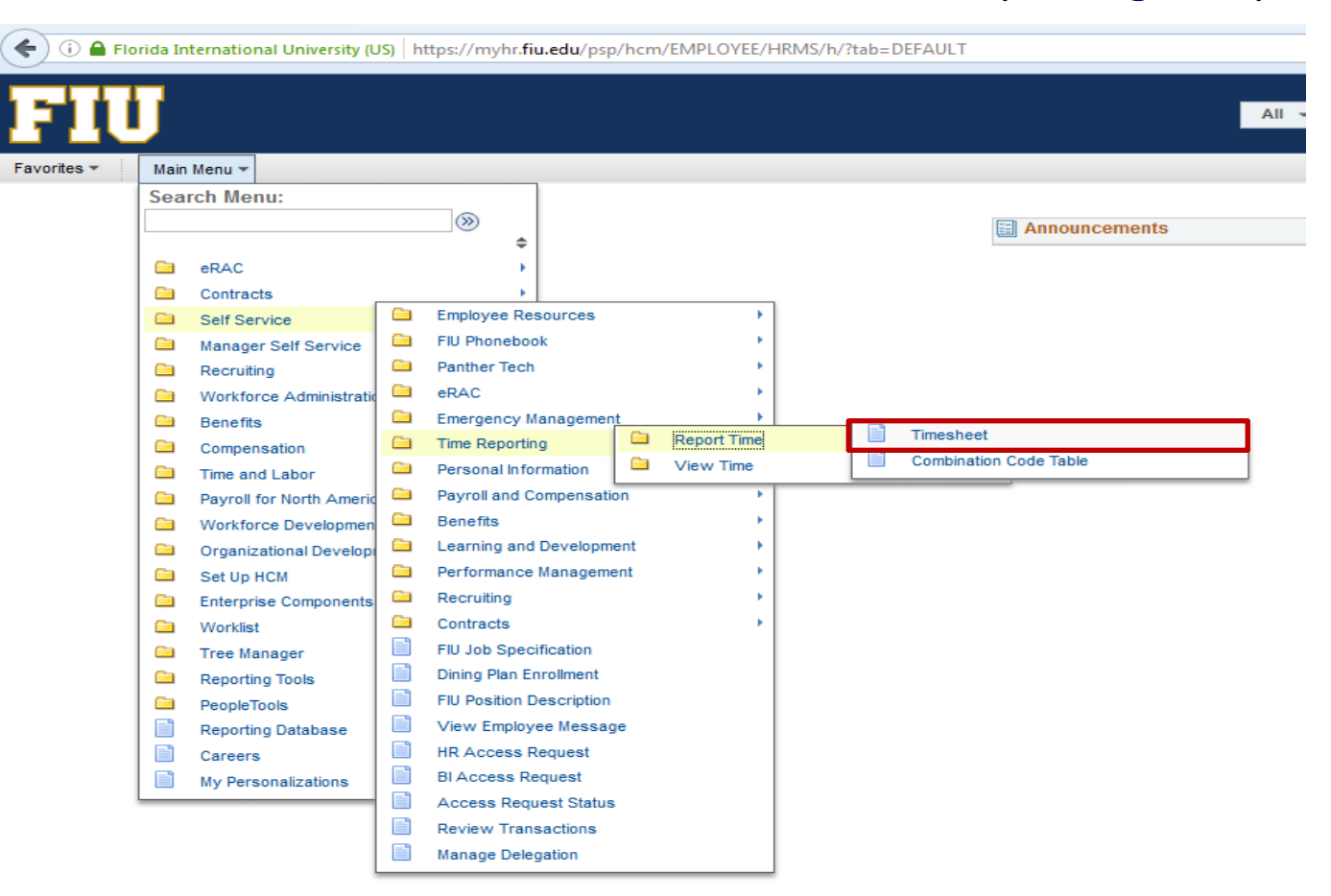

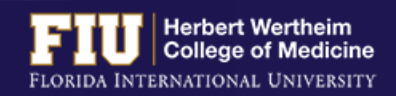

# STEPS TO VIEW LEAVE BALANCES

### 2. Select the "Leave/Compensatory Time" tab

| HR Generalist    |                   |                 |                     |           | Empl Record 0       |              |    |                      |              |              |
|------------------|-------------------|-----------------|---------------------|-----------|---------------------|--------------|----|----------------------|--------------|--------------|
| Actions -        |                   |                 |                     | Earliest  | Change Date 12/03/2 | 2016         |    |                      |              |              |
| Select Another T | imesheet          |                 |                     |           |                     |              |    |                      |              |              |
|                  | *View By Caler    | ndar Period     | <b>~</b>            |           | Previous Period     | Next Period  |    |                      |              |              |
|                  | *Date 12/17       | /2016 🛛 🛐 🍫     |                     |           |                     |              |    |                      |              |              |
| Sched            | uled Hours 80.00  | ) F             | Reported Hours 0.00 |           |                     |              |    |                      |              |              |
| From Saturday 12 | 2/17/2016 to Frid | ay 12/30/2016 👔 |                     |           |                     |              |    |                      |              |              |
| Sat<br>12/17     | Su<br>12/1        | n Mo<br>8 12/   | on Tue<br>/19 12/20 | Wed 12/21 | Thu<br>12/22        | Fri<br>12/23 | 12 | Sat Sun<br>124 12/25 | Mon<br>12/26 | Tue<br>12/27 |

| 12/17 | 12/18 | 12/19 | 12/20 | 12/21 | 12/22 | 12/23 | 12/24 | 12/25 | 12/26 | 12/27 | 12/28 | 12/29 | 12/30 | Total | Time Reporting Code |
|-------|-------|-------|-------|-------|-------|-------|-------|-------|-------|-------|-------|-------|-------|-------|---------------------|
|       |       |       |       |       |       |       |       |       |       |       |       |       |       |       |                     |
|       |       |       |       |       |       |       |       |       |       |       |       |       |       |       | <b></b>             |
|       |       |       |       |       |       |       |       |       |       |       |       |       |       |       |                     |

| Reported Time | Status Sum | mary Leave / Compensator | y Time <u>E</u> xceptions <u>P</u> ayable Time | 1           |                     |
|---------------|------------|--------------------------|------------------------------------------------|-------------|---------------------|
| Reported Tim  | e Status   |                          |                                                | Personalize | Find   🖾   🔣 1 of 1 |
| Date          | Total      | TRC                      | Description                                    | Sched Hrs   | Comments            |
|               | 0.000000   |                          |                                                | 0.00        |                     |

### 3. View "Recorded Balance" for total amount of Sick Leave and Vacation Leave

| Reported Time Status Summary | / Leave / Compensatory | Time <u>Exceptions</u> | Payable Time    |                       |             |
|------------------------------|------------------------|------------------------|-----------------|-----------------------|-------------|
| Leave and Compensatory Time  | e Balances 👔           |                        | Pe              | ersonalize   Find   💷 | 📑 1-2 of 2  |
| Plan Type                    | Plan                   | Recorded Balance       | Minimum Allowed | Maximum Allowed       | View Detail |
| Leave                        | Sick                   | 77.30                  | 0               | 9999                  | 2           |
| Leave                        | Vacation               | 113.25                 | 0               | 352                   | 2           |

- Actual leave balances will not be updated until payroll has processed the hours submitted for the current pay period and future pay periods
- Actual leave balances can also be viewed on a paycheck by navigating to <u>Myhr.fiu.edu</u> > <u>Main Menu</u> > <u>Self Service</u> > <u>Payroll and</u> <u>Compensation</u> > <u>View Paycheck</u>

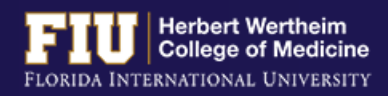

1. Navigate to <u>Myhr.fiu.edu</u> > <u>Main Menu</u> > <u>Self Service</u> > <u>Time Reporting</u> > <u>Request Leave</u> > <u>eLeave Request</u>

|                      |                                                                                                    |                                                                                                    | All 👻 Search |
|----------------------|----------------------------------------------------------------------------------------------------|----------------------------------------------------------------------------------------------------|--------------|
| vorites <del>-</del> | Main Menu 🔻                                                                                                    |                                                                                                    |              |
| avorites 🔻           | Main Menu  Search Menu:  Centracts Contracts Self Service Manager Self Service Recruiting Workforce Administratio Benefits Compensation Time and Labor Payroll for North Americ Workforce Development                                                        | <ul> <li>Employee Resources</li> <li>FIU Phonebook</li> <li>Panther Tech</li> <li>eRAC</li> <li>Emergency Management</li> <li>Time Reporting</li> <li>Personal Information</li> <li>Payroll and Compensa</li> <li>Benefits</li> </ul>                                                                                                    |              |
|                      | <ul> <li>Organizational Develop</li> <li>Set Up HCM</li> <li>Enterprise Component</li> <li>Worklist</li> <li>Tree Manager</li> <li>Reporting Tools</li> <li>PeopleTools</li> <li>Reporting Database</li> <li>Careers</li> <li>My Personalizations</li> </ul> | <ul> <li>Learning and Development</li> <li>Performance Management</li> <li>Recruiting</li> <li>Contracts</li> <li>FIU Job Specification</li> <li>Dining Plan Enrollment</li> <li>FIU Position Description</li> <li>View Employee Message</li> <li>HR Access Request</li> <li>BI Access Request</li> <li>Access Request Status</li> <li>Review Transactions</li> <li>Manage Delegation</li> </ul> | t            |

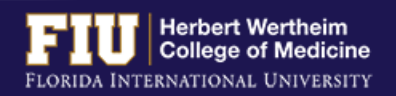

### 2. Select "Create a New eLeave Request"

### FIU

Favorites 
Main Menu 
Self Service 
Self Service 
Favorites 
Request Leave 
Leave 
Leave 
Leave 
Leave 
Leave 
Leave 
Leave 
Leave 
Leave 
Leave 
Leave 
Leave 
Leave 
Leave 
Leave 
Leave 
Leave 
Leave 
Leave 
Leave 
Leave 
Leave 
Leave 
Leave 
Leave 
Leave 
Leave 
Leave 
Leave 
Leave 
Leave 
Leave 
Leave 
Leave 
Leave 
Leave 
Leave 
Leave 
Leave 
Leave 
Leave 
Leave 
Leave 
Leave 
Leave 
Leave 
Leave 
Leave 
Leave 
Leave 
Leave 
Leave 
Leave 
Leave 
Leave 
Leave 
Leave 
Leave 
Leave 
Leave 
Leave 
Leave 
Leave 
Leave 
Leave 
Leave 
Leave 
Leave 
Leave 
Leave 
Leave 
Leave 
Leave 
Leave 
Leave 
Leave 
Leave 
Leave 
Leave 
Leave 
Leave 
Leave 
Leave 
Leave 
Leave 
Leave 
Leave 
Leave 
Leave 
Leave 
Leave 
Leave 
Leave 
Leave 
Leave 
Leave 
Leave 
Leave 
Leave 
Leave 
Leave 
Leave 
Leave 
Leave 
Leave 
Leave 
Leave 
Leave 
Leave 
Leave 
Leave 
Leave 
Leave 
Leave 
Leave 
Leave 
Leave 
Leave 
Leave 
Leave 
Leave 
Leave 
Leave 
Leave 
Leave 
Leave 
Leave 
Leave 
Leave 
Leave 
Leave 
Leave 
Leave 
Leave 
Leave 
Leave 
Leave 
Leave 
Leave 
Leave 
Leave 
Leave 
Leave 
Leave 
Leave 
Leave 
Leave 
Leave 
Leave 
Leave 
Leave 
Leave 
Leave 
Leave 
Leave 
Leave 
Leave 
Leave 
Leave 
Leave 
Leave 
Leave 
Leave 
Leave 
Leave 
Leave 
Leave 
Leave 
Leave 
Leave 
Leave 
Leave 
Leave 
Leave 
Leave 
Leave 
Leave 
Leave 
Leave 
Leave 
Leave 
Leave 
Leave 
Leave 
Leave 
Leave 
Leave 
Leave 
Leave 
Leave 
Leave 
Leave 
Leave 
Leave 
Leave 
Leave 
Leave 
Leave 
Leave 
Leave 
Leave 
Leave 
Leave 
Leave 
Leave 
Leave 
Leave 
Leave 
Leave 
Leave 
Leave 
Leave 
Leave 
Leave 
Leave 
Leave 
Leave 
Leave 
Leave 
Leave 
Leave 
Leave 
Leave 
Leave 
Leave 
Leave 
Leave 
Leave 
Leave 
Leave 
Leave 
Leave 
Leave 
Leave 
Leave 
Leave 
Leave 
Leave 
Leave 
Leave 
Leave 
Leave 
Leave 
Leave 
Leave 
Leave 
Leave 
Leave 
Leave 
Leave 
Leave 
Leave 
Leave 
Leave 
Leave 
Leave 
Leave 
Leave 
Leave 
Leave 
Leave 
Leave 
Leave 
Leave 
Leave 
Leave 
Leave 
Leave 
Leave 
Leave 
Leave 
Leave 
Leave 
Leave 
Leave 
Leave 
Leave 
Leave 
Leave 
Leave 
Leave 
Lea

#### eLeave Build Request

2925591 Elliana Lopera

#### Create

Click on the following link if you would like to ADD a new eLeave request.

Create a New eLeave Request

# 3. Enter: Dates, Leave Type, and Hours per Day. Then select "Next"

|                                                                                                    | •                                                                                                    |                                                                               |                                                                                                    |                 |               |
|----------------------------------------------------------------------------------------------------|----------------------------------------------------------------------------------------------------|-------------------------------------------------------------------------------|----------------------------------------------------------------------------------------------------|-----------------|---------------|
| avorites 🔻                                                                                                    | Main Menu 👻                                                                                                    | > Self Service 🔻 >                                                            | Time Reporting 🔻 >                                                                                                    | Request Leave 👻 | > eLeave Requ |
|                                                                                                    |                                                                                                    |                                                                               |                                                                                                    |                 |               |
| eLeave B                                                                                                    | uild Request                                                                                                    |                                                                               |                                                                                                    | 1-2-3           |               |
| 29255                                                                                                    | 91 Elliana Lonera                                                                                                    |                                                                               |                                                                                                    |                 |               |
| 20200                                                                                                    |                                                                                                    |                                                                               |                                                                                                    |                 |               |
| eLeave Req                                                                                                    | uest Number: N                                                                                                    | New                                                                           |                                                                                                    |                 |               |
| el eave Da                                                                                                    | ates 😰                                                                                                    |                                                                               |                                                                                                    |                 |               |
| Plassa antar                                                                                                    | the dates for your i                                                                                                    | request Vou may req                                                           | uest up to a maximu                                                                                                    | m of 31         |               |
| dave The re-                                                                                                    | quest should contain                                                                                                    | in consecutive days                                                           | uest up to a maximu                                                                                                    | 11 01 51        |               |
| uays. mere                                                                                                    | quest snouiu contai                                                                                                    | in consecutive days.                                                          |                                                                                                    |                 |               |
| uays. me rei                                                                                                    | quest snouiu contai                                                                                                    | in consecutive days.                                                          |                                                                                                    |                 |               |
| *Start [                                                                                                    | )ate:                                                                                                    | *End Date                                                                     |                                                                                                    |                 |               |
| *Start E                                                                                                    | Date:                                                                                                    | *End Date                                                                     | :                                                                                                    |                 |               |
| *Start [                                                                                                    | Date:                                                                                                    | *End Date                                                                     | :                                                                                                    |                 |               |
| *Start I                                                                                                    | Date:                                                                                                    | *End Date                                                                     | : 1                                                                                                    |                 |               |
| *Start [<br>Exc<br>eLeave Ty<br>Select the ty                                                                                                    | Date:<br>clude SAT and SUN<br>pe ②<br>pe of Leave being r                                                                                                    | equested:                                                                     | : <u> </u>                                                                                                    |                 | ]             |
| *Start [<br>Exc<br>eLeave Ty<br>Select the ty                                                                                                    | Date: Clude SAT and SUN                                                                                                    | B *End Date                                                                   | :b                                                                                                    |                 | ]             |
| *Start [<br>Exc<br>eLeave Ty<br>Select the ty<br>*Leave                                                                                                    | Date: Clude SAT and SUN                                                                                                    | equested:                                                                     | :b                                                                                                    |                 | ]             |
| *Start [<br>*Start [<br>Exc<br>eLeave Ty<br>Select the ty<br>*Leave<br>*Hours                                                                                                    | Date: Clude SAT and SUN Pe ② Pe of Leave being re Type: Clude SAT                                                                                                   | equested:                                                                     | :b                                                                                                    |                 | ]             |
| *Start I<br>*Start I<br>*Start I<br>Exc<br>eLeave Ty<br>*Leave<br>*Hours                                                                                                    | Date: Clude SAT and SUN Clude SAT and SUN Clude SAT and SUN pe @ Clude SAT and SUN pe of Leave being re Type: Clude Set Set Set Set Set Set Set Set Set Se          | equested:                                                                     | :                                                                                                    |                 |               |
| *Start [<br>*Start I<br>*Start I<br>*Start | Date: Clude SAT and SUN Clude SAT and SUN Clude SAT and SUN Pe ? Pe of Leave being re Type: Per Day: Per Day: Pequest will not deduce                               | equested:                                                                     | : I I I I I I I I I I I I I I I I I I I                                                                                                    | Approved        | ]             |
| *Start I<br>*Start I<br>*Start I<br>*Start I<br>*Select the ty<br>*Leave<br>*Hours<br>Note: This re<br>(workflow) an                                                                                                    | Date: Clude SAT and SUN<br>pe of Leave being ro<br>Type: Clude SAT<br>per Day: Clude SAT<br>equest will not deduce<br>and then Processed to                         | equested:                                                                     | : I I I I I I I I I I I I I I I I I I I                                                                                                    | Approved        | ]             |
| *Start [<br>*Start I]<br>*Start I<br>*Leave<br>*Leave<br>*Hours<br>Note: This re<br>(workflow) an<br>Leave and                                                                                                    | Date:<br>clude SAT and SUN<br>pe @<br>pe of Leave being ro<br>Type:<br>per Day:<br>quest will not deduc<br>nd then Processed to<br>I Compensatory T                 | equested:                                                                     | : If the second second se | Approved        | ]             |
| *Start [<br>*Start I]<br>*Start I<br>*Leave Ty<br>Select the ty<br>*Leave<br>*Hours<br>Note: This re<br>(workflow) an<br>Leave and<br>Plan Type                                                                                                    | Date:<br>Clude SAT and SUN<br>pe @<br>pe of Leave being ro<br>Type:<br>per Day:<br>equest will not deduc<br>rd then Processed to<br>I Compensatory T<br>Description | equested:<br>t from your Leave Bala<br>by payroll.<br>Total Balances          | : []]<br>Ince(s) until after it is /<br>Effective Date                                                                                                    | Approved        |               |
| *Start [<br>*Start I]<br>*Start I<br>*Leave Ty<br>Select the ty<br>*Leave<br>*Hours<br>Note: This re<br>(workflow) at<br>Leave and<br>Plan Type<br>50                                                                                                    | Date:<br>Clude SAT and SUN<br>pe of Leave being ro<br>Type:<br>per Day:<br>equest will not deduc<br>nd then Processed to<br>Compensatory T<br>Description<br>Sick   | equested:<br>t from your Leave Bala<br>by payroll.<br>Total Balance<br>189.50 | : []]<br>Ince(s) until after it is /<br>Effective Date<br>12/30/2016                                                                                                    | Approved        |               |

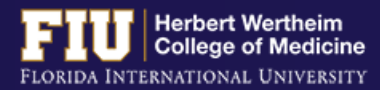

- 4. Review and make any necessary edits
- 5. Select "Next"

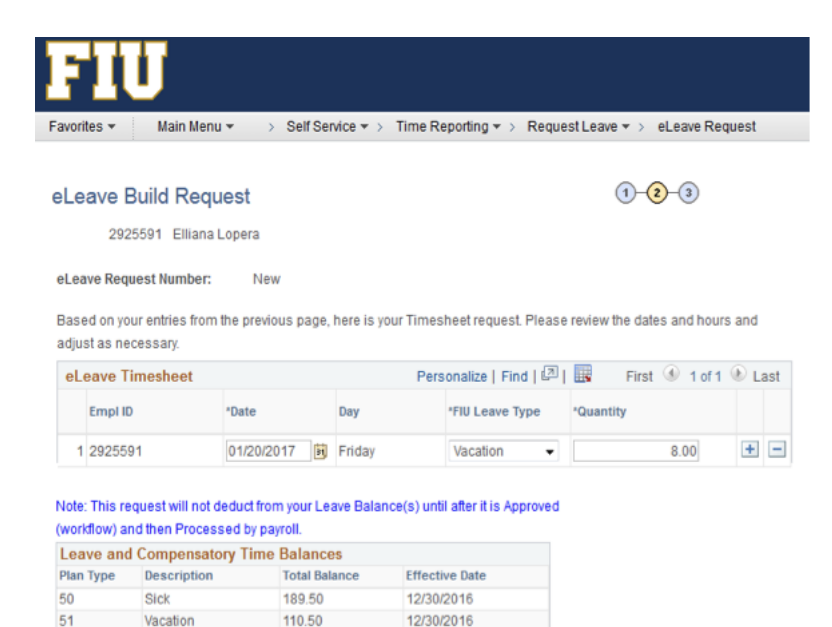

Previous

Next >>

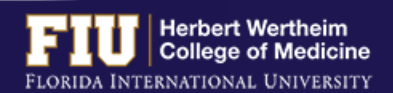

### 6. Enter comments for approver to review

### 7. Select "Submit"

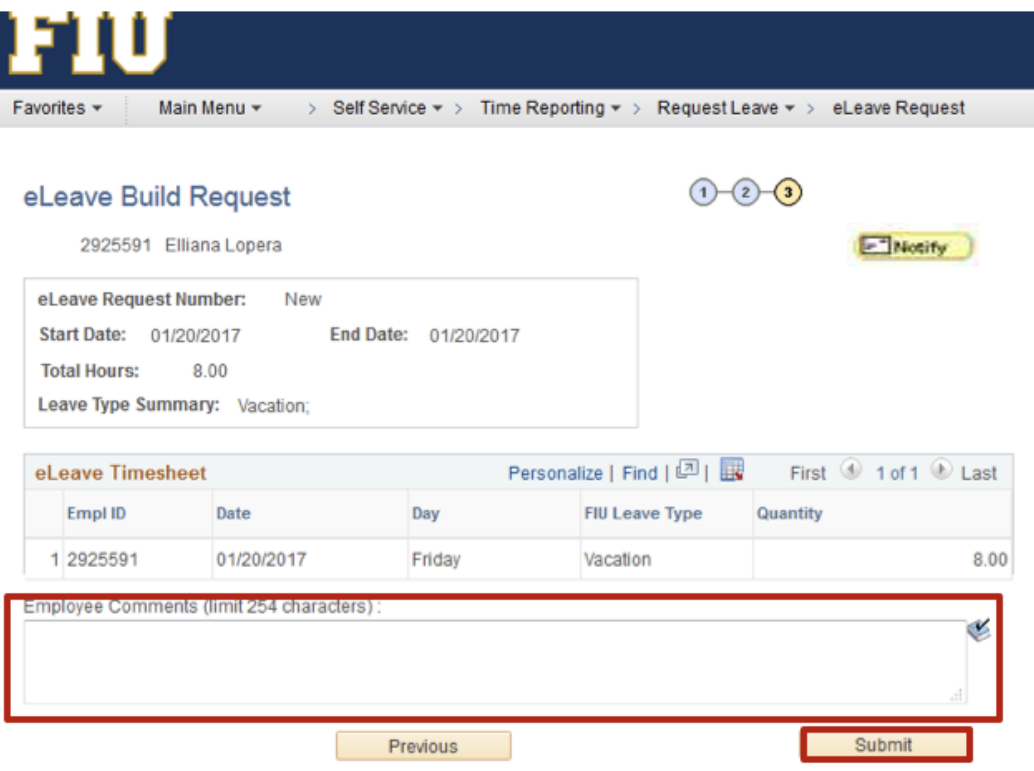

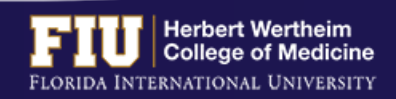

The employee also has the ability to send a notification to additional individuals

### 1. Select "Notify"

| Request                                                                |                                                                                                    |                                                                                                    | 1-2                                                                                                    | 3                                                                                                    |
|------------------------------------------------------------------------|----------------------------------------------------------------------------------------------------|----------------------------------------------------------------------------------------------------|----------------------------------------------------------------------------------------------------|----------------------------------------------------------------------------------------------------|
| lliana Lopera<br>Number: New<br>20/2017 End<br>8.00<br>mary: Vacation; | Date: 01/20/2017                                                                                    |                                                                                                    |                                                                                                    | [] Notity                                                                                                    |
| eet                                                                    | P                                                                                                   | ersonalize   F                                                                                                    | ind   💷   🔣                                                                                                    | First 🕚 1 of 1 🕑 Last                                                                                                    |
| Date                                                                   | Day                                                                                                 | FIU Le                                                                                                    | ave Type                                                                                                    | Quantity                                                                                                    |
| 01/20/2017                                                             | Friday                                                                                              | Vacati                                                                                                    | on                                                                                                    | 8.00                                                                                                    |
| nts (limit 254 character:                                              | s):                                                                                                 |                                                                                                    |                                                                                                    | ¢                                                                                                    |
|                                                                        | Iliana Lopera Number: New 20/2017 End 8.00 mary: Vacation; eet 01/20/2017 nts (limit 254 character) | Iliana Lopera Number: New 20/2017 End Date: 01/20/2017 8.00 mary: Vacation; eet P 20/2017 Priday nts (limit 254 characters) : | Iliana Lopera Number: New 20/2017 End Date: 01/20/2017 8.00 mary: Vacation;  eet Personalize   F 10 Le 101/20/2017 Friday Vacati nts (limit 254 characters): | Iliana Lopera         Number:       New         20/2017       End Date:       01/20/2017         8.00       nary:       Vacation;         eet       Personalize   Find   @   @         0       Date       Day       FIU Leave Type         01/20/2017       Friday       Vacation         nts (limit 254 characters):       Image: New State State |

2. Enter individual you would like to notify of leave

### 3. Select "OK"

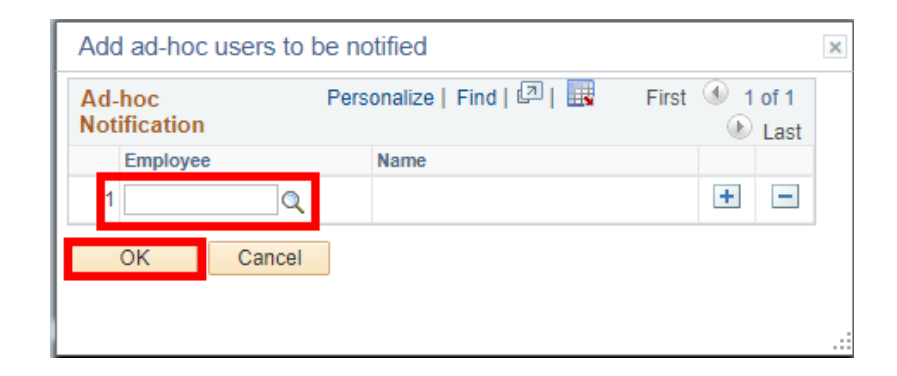

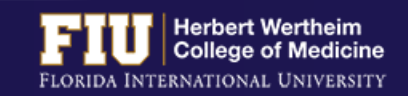

# **STEPS TO REVIEW ELEAVE**

- 1. Navigate to <u>Myhr.fiu.edu</u> > <u>Main Menu</u> > <u>Self Service</u> > <u>Time Reporting</u> > <u>Request Leave</u> > <u>eLeave Request</u>
  - Active eLeave Requests: Displays eLeave request that are within pay periods that have not yet been processed
  - Inactive eLeave Requests: Displays past eLeave request that have already been processed by payroll

#### You may view the status of vour eLeave request under the "Approval Status" column

#### eLeave Build Request

2925591 Elliana Lopera

#### Create

Click on the following link if you would like to ADD a new eLeave request.

Create a New eLeave Request

#### Review

Click the "Review" hyperlink to look at a request.

| Act     | ive eLeave                                             | Requests           |                    |                       | Persor                            | nalize   Find   🗇                                    | 🔜 🛛 First                | 🕚 1-2 of 2 🕑 Las                  |
|---------|--------------------------------------------------------|--------------------|--------------------|-----------------------|-----------------------------------|------------------------------------------------------|--------------------------|-----------------------------------|
|         | eLeave<br>Request<br>Number                            | Empl ID            | Created Datetime   | Begin Date            | End Date                          | Approval<br>Status                                   | Payroll Status           | Review                            |
| 1       | 3403                                                   | 2925591            | 12/30/2016 1:27PM  | 01/20/2017            | 01/20/2017                        | Submitted                                            | Pending                  | Review                            |
| 2       | 2601                                                   | 2925591            | 11/28/2016 11:23AM | 01/23/2017            | 01/27/2017                        | Approved                                             | Pending                  | Review                            |
|         |                                                        |                    |                    |                       |                                   |                                                      |                          |                                   |
| na      | ctive eLea                                             | ve Requests        |                    |                       | Person                            | alize   Find   🔄                                     | First                    | 🖭 1-2 of 2 🕑 Las                  |
| na      | <mark>ctive eLea</mark><br>eLeave<br>Request<br>Number | e Requests         | Created Datetime   | Begin Date            | Person:<br>End Date               | alize   Find   🔄  <br>Approval<br>Status             | Payroll Status           | 1-2 of 2 🕑 Lasi                   |
| na<br>1 | ctive eLea<br>eLeave<br>Request<br>Number<br>2604      | Empl ID<br>2925591 | Created Datetime   | Begin Date 12/12/2016 | Person:<br>End Date<br>12/13/2016 | alize   Find   🔄  <br>Approval<br>Status<br>Approved | Payroll Status Processed | 1-2 of 2  Las<br>Review<br>Review |

eLeave History

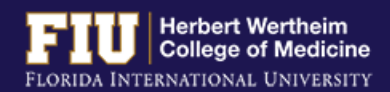

## **STEPS TO REVIEW ELEAVE**

#### To review the full details of the request:

### 2. Select "Review"

#### eLeave Build Request

2925591 Elliana Lopera

#### Create

Click on the following link if you would like to ADD a new eLeave request.

Create a New eLeave Request

#### Review

Click the "Review" hyperlink to look at a request.

| Act | Active eLeave Requests Personalize   Find   💷   🧱 First 🕚 1-2 of 2 🖲 |         |                    |            |            |                    |                |        |
|-----|----------------------------------------------------------------------|---------|--------------------|------------|------------|--------------------|----------------|--------|
|     | eLeave<br>Request<br>Number                                          | Empl ID | Created Datetime   | Begin Date | End Date   | Approval<br>Status | Payroll Status | Review |
| 1   | 3403                                                                 | 2925591 | 12/30/2016 1:27PM  | 01/20/2017 | 01/20/2017 | Submitted          | Pending        | Review |
| 2   | 2601                                                                 | 2925591 | 11/28/2016 11:23AM | 01/23/2017 | 01/27/2017 | Approved           | Pending        | Review |

| Ina | ctive eLea                  | ve Requests |                    |            | Personaliz | e   Find   🔄       | 📑 🛛 First 🤇    | 🜒 1-2 of 2 🕑 Last |
|-----|-----------------------------|-------------|--------------------|------------|------------|--------------------|----------------|-------------------|
|     | eLeave<br>Request<br>Number | Empl ID     | Created Datetime   | Begin Date | End Date   | Approval<br>Status | Payroll Status | Review            |
| 1   | 2604                        | 2925591     | 11/28/2016 11:49AM | 12/12/2016 | 12/13/2016 | Approved           | Processed      | Review            |
| 2   | 2602                        | 2925591     | 11/28/2016 11:23AM | 12/19/2016 | 12/21/2016 | Approved           | Processed      | Review            |

eLeave History

| Favorites - Main M | enu 🛪 🔰 Self | f Service 🔻 > Time R | eporting -> Request Le | ave 🔻 > eLe | ave Request |
|--------------------|--------------|----------------------|------------------------|-------------|-------------|
|--------------------|--------------|----------------------|------------------------|-------------|-------------|

#### eLeave Build Request

| 2025504 | Elliono Lonoro  |  |
|---------|-----------------|--|
| 2920091 | CIIIdiid LUDeid |  |

| Request Details        |           |             |            |                  |                    |
|------------------------|-----------|-------------|------------|------------------|--------------------|
| eLeave Request Number: | 2601      | Start Date: | 01/23/2017 | Approval Status: | Approved           |
| Total Requested Hours: | 40.00     | End Date:   | 01/27/2017 | Payroll Status:  | Pending Processing |
| Leave Type Summary:    | Vacation; |             |            |                  |                    |

Cancel

Personalize | Find | 💷 | 🌆 First 🕚 1-5 of 5 🕑 Last

#### eLeave Timesheet

|   | Empl ID | Date       | Day       | FIU Leave<br>Type | Requested<br>Hours | System<br>Processed<br>Hours | Eleave Payroll Actions     |
|---|---------|------------|-----------|-------------------|--------------------|------------------------------|----------------------------|
| 1 | 2925591 | 01/23/2017 | Monday    | Vacation          | 8.00               | 0.00                         | Pending Payroll Processing |
| 2 | 2925591 | 01/24/2017 | Tuesday   | Vacation          | 8.00               | 0.00                         | Pending Payroll Processing |
| 3 | 2925591 | 01/25/2017 | Wednesday | Vacation          | 8.00               | 0.00                         | Pending Payroll Processing |
| 4 | 2925591 | 01/26/2017 | Thursday  | Vacation          | 8.00               | 0.00                         | Pending Payroll Processing |
| 5 | 2925591 | 01/27/2017 | Friday    | Vacation          | 8.00               | 0.00                         | Pending Payroll Processing |

| e | Leave | Process | Summary |  |
|---|-------|---------|---------|--|
|   |       |         |         |  |

| Category               | Total Hours |
|------------------------|-------------|
| eLeave Hours processed | 0.00        |

#### Employee Comments (limit 254 characters) :

| Manager | Comments  | (limit 254 | characters  | :  |
|---------|-----------|------------|-------------|----|
| manager | Commonito | 1000       | cildidetero | •• |

| Cancel Date:         | Reason:        |                        |                     |
|----------------------|----------------|------------------------|---------------------|
| Created By: 2925591  | Elliana Lopera | Created:               | 11/28/16 11:23AM    |
| Last Upd By: 1389648 | Yasmira Lopez  | Last Update Date/Time: | 12/01/16 11:04:31AM |
| Approval Workflow    |                |                        |                     |

eLEAVE Request

✓ eLeave Req Nbr = 2601:Approved
One Level Approval

 Approved
Yasmira Leah Lopez (1389648)
 File UEAVE First LV Approver
12/01/16 - 11:04 AM

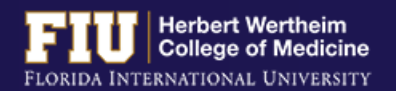

# **STEPS TO CANCEL ELEAVE**

Navigate to <u>Myhr.fiu.edu</u> > Main Menu > Self Service > Time Reporting > Request Leave > <u>eLeave Request</u> 1.

#### 2. Select "Review"

3. Select "Cancel"

#### eLeave Build Request

2925591 Elliana Lopera

#### Create

Click on the following link if you would like to ADD a new eLeave request.

Create a New eLeave Request

#### Review

Click the "Review" hyperlink to look at a request

| Ac | Active eLeave Requests Personalize   Find   💷 |         |                    |            |            |                    |                | 🔹 1-2 of 2 🛞 Last |
|----|-----------------------------------------------|---------|--------------------|------------|------------|--------------------|----------------|-------------------|
|    | eLeave<br>Request<br>Number                   | Empl ID | Created Datetime   | Begin Date | End Date   | Approval<br>Status | Payroll Status | Review            |
| 1  | 3403                                          | 2925591 | 12/30/2016 1:27PM  | 01/20/2017 | 01/20/2017 | Submitted          | Pending        | Review            |
| 2  | 2601                                          | 2925591 | 11/28/2016 11:23AM | 01/23/2017 | 01/27/2017 | Approved           | Pending        | Review            |

| Ina | ctive eLeav                 | ve Requests |                    | Personaliz | e   Find   🕒 | 🔣 🛛 First 🤅        | 👂 1-2 of 2 🛞 Last |        |
|-----|-----------------------------|-------------|--------------------|------------|--------------|--------------------|-------------------|--------|
|     | eLeave<br>Request<br>Number | Empl ID     | Created Datetime   | Begin Date | End Date     | Approval<br>Status | Payroll Status    | Review |
| 1   | 2604                        | 2925591     | 11/28/2016 11:49AM | 12/12/2016 | 12/13/2016   | Approved           | Processed         | Review |
| 2   | 2602                        | 2925591     | 11/28/2016 11:23AM | 12/19/2016 | 12/21/2016   | Approved           | Processed         | Review |

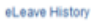

| Fav | vorites 👻                                                                  | Main Menu 👻                                                                                                    | > Self Service -                             | > Time Rep                                            | orting 👻 > Requ                                    | estLeave 👻 >                                                            | eLeave Request                                                                                                    |  |  |  |
|-----|----------------------------------------------------------------------------|----------------------------------------------------------------------------------------------------|----------------------------------------------|-------------------------------------------------------|----------------------------------------------------|-------------------------------------------------------------------------|----------------------------------------------------------------------------------------------------|--|--|--|
| el  | eLeave Build Request<br>2925591 Elliana Lopera                             |                                                                                                    |                                              |                                                       |                                                    |                                                                         |                                                                                                    |  |  |  |
| R   | lequest De                                                                 | tails                                                                                                    |                                              |                                                       |                                                    |                                                                         |                                                                                                    |  |  |  |
| e   | Leave Requ                                                                 | est Number: 260                                                                                                    | 1 Start Da                                   | te: 01/23/201                                         | 17 Appr                                            | oval Status: A                                                          | pproved                                                                                                    |  |  |  |
| Т   | otal Reques                                                                | Total Requested Hours: 40.00 End Date: 01/27/2017 Payroll Status: Pending Processing                                                  |                                              |                                                       |                                                    |                                                                         |                                                                                                    |  |  |  |
| - L | Leave Type Summary: Vacation;                                              |                                                                                                    |                                              |                                                       |                                                    |                                                                         |                                                                                                    |  |  |  |
|     | eave Type S                                                                | Summary: Vaca                                                                                                    | ation;                                       |                                                       |                                                    |                                                                         |                                                                                                    |  |  |  |
| е   | eave Type S                                                                | summary: Vaci                                                                                                    | ation;                                       |                                                       | Per                                                | sonalize   Find                                                         | 🕫   📴 🛛 First 🛞 1-5 of 5 🛞 Last                                                                                                    |  |  |  |
| e   | eave Type S<br>Leave Tim<br>Empl ID                                        | Bummary: Vaca<br>Date                                                                                                    | bay                                          | FIU Leave<br>Type                                     | Per:<br>Requested<br>Hours                         | sonalize   Find<br>System<br>Processed<br>Hours                         | Eleave Payroll Actions                                                                                                    |  |  |  |
| e   | Empl ID<br>1 2925591                                                       | Date 01/23/2017                                                                                                    | bay<br>Monday                                | FIU Leave<br>Type<br>Vacation                         | Pers<br>Requested<br>Hours<br>8.00                 | System<br>Processed<br>Hours<br>0.00                                    | I Image: First (a) 1-5 of 5 (b) Last       Eleave Payroll Actions       Pending Payroll Processing                                                                                                    |  |  |  |
| e   | eave Type S<br>Leave Tim<br>Empl ID<br>1 2925591<br>2 2925591              | ummary:         Vac           tesheet         01/23/2017           01/24/2017         01/24/2017                                      | bay<br>Day<br>Monday<br>Tuesday              | FIU Leave<br>Type<br>Vacation<br>Vacation             | Personal Requested Hours 8.00                      | System<br>Processed<br>Hours<br>0.00<br>0.00                            | Image: Prince of the second second |  |  |  |
| e   | eave Type S<br>Leave Tim<br>Empl ID<br>1 2925591<br>2 2925591<br>3 2925591 | Jummary:         Vac:           tesh-ect         Date           01/23/2017         01/24/2017           01/25/2017         01/25/2017 | bay<br>Day<br>Monday<br>Tuesday<br>Wednesday | FIU Leave<br>Type<br>Vacation<br>Vacation<br>Vacation | Requested<br>Hours<br>8.00<br>8.00<br>8.00<br>8.00 | sonalize   Find<br>System<br>Processed<br>Hours<br>0.00<br>0.00<br>0.00 | Eleave Payroll Actions Pending Payroll Processing Pending Payroll Processing Pending Payroll Processing Pending Payroll Processing Pending Payroll Processing                                                                                                    |  |  |  |

|   | 5    | 2925591       | 01/27/2017 | Friday | Vaca | tion        | 8.00 | 0.00 Pen | ding Payroll Processing |
|---|------|---------------|------------|--------|------|-------------|------|----------|-------------------------|
|   | eLe  | ave Process   | Summary    |        |      |             |      |          |                         |
| 0 | Cate | gory          |            |        |      | Total Hours |      |          |                         |
| e | eLea | ave Hours pro | cessed     |        |      |             |      | 0.00     |                         |

Employee Comments (limit 254 characters):

Manager Comments (limit 254 characters)

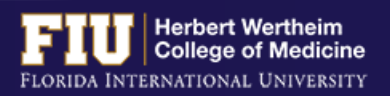

### **STEPS TO CANCEL ELEAVE**

### 4. Select "Yes"

| avorites * Main Menu * >> Self Service *>> Time Reporting *>> Request Leave *>> eLeave Request                                                                                                    |  |  |  |  |  |  |  |  |  |  |
|----------------------------------------------------------------------------------------------------|--|--|--|--|--|--|--|--|--|--|
| eLeave Build Request 2925591 Elliana Lopera                                                                                                    |  |  |  |  |  |  |  |  |  |  |
| Request Details                                                                                                    |  |  |  |  |  |  |  |  |  |  |
| eLeave Request Number:     3403     Start Date:     01/20/2017     Approval Status:     Submitted       Total Requested Hours:     8.00     End Date:     01/20/2017     Payroll Status:     Pending Processing       Leave Type Summary:     Vacation;     Vacation;     Vacation;     Vacation; |  |  |  |  |  |  |  |  |  |  |
| eLeave Timesheet Personalize   Find   🖉   🔢 First 🛞 1 of 1 🛞 Last                                                                                                    |  |  |  |  |  |  |  |  |  |  |
| Empl ID Date Day FIU Leave Type Requested Hours System Processed Hours Eleave Payroll Actions                                                                                                    |  |  |  |  |  |  |  |  |  |  |
| 1 2925591 01/20/2017 Friday Vacation 8.00 0.00 Pending Payroll Processing                                                                                                    |  |  |  |  |  |  |  |  |  |  |
| eLeave Process Summary                                                                                                    |  |  |  |  |  |  |  |  |  |  |
| Category Total Hours                                                                                                    |  |  |  |  |  |  |  |  |  |  |
| eLeave Hours processed 0.00 Message                                                                                                    |  |  |  |  |  |  |  |  |  |  |
| Employee Comments (limit 254 characters) : Would you like to cancel this eLeave request? (0,0) Yes No Cancel                                                                                                    |  |  |  |  |  |  |  |  |  |  |
| Manager Comments (limit 254 characters) :                                                                                                    |  |  |  |  |  |  |  |  |  |  |

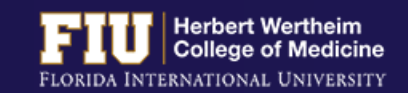

# STEPS TO MANUALLY ENTER LEAVE TIME

- > Leave should be entered manually if it is within the current pay period and cannot be submitted using eLeave
- 1. Navigate to <u>Myhr.fiu.edu</u> > <u>Main Menu</u> > <u>Self Service</u> > <u>Time Reporting</u> > <u>Report Time</u> > <u>Timesheet</u>

| Main        | Menu 👻                   |          |                            |          |             |          |                  |   |
|-------------|--------------------------|----------|----------------------------|----------|-------------|----------|------------------|---|
| Sea         | rch Menu:                |          | »                          |          |             |          | Announcements    |   |
| -           | eRAC                     |          | •                          |          |             |          |                  |   |
| <b>_</b>    | Contracts                |          | •                          |          |             |          |                  |   |
|             | Self Service             | <u> </u> | Employee Resources         |          | •           |          |                  |   |
| -           | Manager Self Service     |          | FIU Phonebook              |          | •           |          |                  |   |
| Columnation | Recruiting               | <u></u>  | Panther Tech               |          | •           |          |                  |   |
| <u> </u>    | Workforce Administration |          | eRAC                       |          | •           |          |                  |   |
| -           | Benefits                 |          | Emergency Management       |          | •           | Winner h |                  | _ |
| Columnation | Compensation             |          | Time Reporting             |          | Report Time | Timesh   | eet              |   |
| Columnation | Time and Labor           | <u></u>  | Personal Information       | <u> </u> | √iew Time   | Combin   | ation Code Table | _ |
| Columnation | Payroll for North Americ | <u> </u> | Payroll and Compensation   | n        |             |          |                  |   |
|             | Workforce Developmen     | <u></u>  | Benefits                   |          | •           |          |                  |   |
| -           | Organizational Develop   |          | Learning and Developme     | nt       | •           |          |                  |   |
|             | Set Up HCM               |          | Performance Managemer      | nt       | •           |          |                  |   |
| Columnation | Enterprise Components    | <u></u>  | Recruiting                 |          | •           |          |                  |   |
| <u> </u>    | Worklist                 |          | Contracts                  |          | •           |          |                  |   |
| -           | Tree Manager             |          | FIU Job Specification      |          |             |          |                  |   |
| Columnation | Reporting Tools          |          | Dining Plan Enrollment     |          |             |          |                  |   |
| <b>_</b>    | PeopleTools              |          | FIU Position Description   |          |             |          |                  |   |
|             | Reporting Database       |          | View Employee Message      | •        |             |          |                  |   |
|             | Careers                  |          | HR Access Request          |          |             |          |                  |   |
|             | My Personalizations      |          | BI Access Request          |          |             |          |                  |   |
|             | -                        |          | Access Request Status      |          |             |          |                  |   |
|             |                          |          | <b>Review Transactions</b> |          |             |          |                  |   |
|             |                          |          | Manage Delegation          |          |             |          |                  |   |

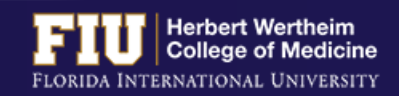

# STEPS TO MANUALLY ENTER LEAVE TIME

| Human Resources Mo | 5                                  |                      |                   | Earlies      | Empl Record 0<br>t Change Date 10/22 | 2/2016         |              |              |              |              |              |              |              |                           |   |            |   |   |
|--------------------|------------------------------------|----------------------|-------------------|--------------|--------------------------------------|----------------|--------------|--------------|--------------|--------------|--------------|--------------|--------------|---------------------------|---|------------|---|---|
| Select Another Ti  | mesheet                            |                      |                   |              |                                      |                |              |              |              |              |              |              |              |                           |   |            |   |   |
|                    | *View By Calenda<br>*Date 10/08/20 | ar Period<br>D16 🔀 🍄 | •                 |              | Previous Perio                       | od Next Period |              |              |              |              |              |              |              |                           |   |            |   |   |
| Schedu             | ed Hours 80.00                     |                      | Reported Hours 0. | 0            |                                      |                |              |              |              |              |              |              |              |                           |   |            |   |   |
| From Saturday 10   | 08/2016 to Friday                  | 10/21/2016           | 1                 |              |                                      |                |              |              |              |              |              |              |              |                           |   |            |   |   |
| Sat<br>10/8        | Sun<br>10/9                        | Mor<br>10/10         | Tue<br>10/11      | Wed<br>10/12 | Thu<br>10/13                         | Fri<br>10/14   | Sat<br>10/15 | Sun<br>10/16 | Mon<br>10/17 | Tue<br>10/18 | Wed<br>10/19 | Thu<br>10/20 | Fri<br>10/21 | Total Time Reporting Code |   | *Taskgroup |   |   |
|                    |                                    |                      |                   |              |                                      |                |              |              |              |              | 8            |              |              | HOL - Holiday Salaried    |   | PSNONCATSK | + | - |
|                    |                                    |                      |                   |              |                                      |                |              |              |              |              |              | 8            |              | SKU - Sick Leave Salaried | - | PSNONCATSK | + | - |
|                    |                                    |                      |                   |              |                                      |                |              |              |              |              |              |              | 8            | HOL - Holiday Salaried    | • | PSNONCATSK | • | - |
| 0.1                |                                    |                      | tools Cabada      |              |                                      |                |              |              |              |              |              |              |              |                           |   |            |   |   |

 Reported Time Status
 Summary
 Leave / Compensatory Time
 Exceptions
 Payable Time

| Reported T | īme Status      | Person | alize   Find | 1 🖾   🔜 🛛 1-3 of 3      |              |          |
|------------|-----------------|--------|--------------|-------------------------|--------------|----------|
| Date       | Reported Status | Total  | TRC          | Description             | Sched<br>Hrs | Comments |
| 10/19/2016 | Submitted       | 8.00   | HOL          | Holiday Salaried        | 8.00         |          |
| 10/20/2016 | Submitted       | 8.00   | SKU          | Sick Leave Salaried     | 8.00         |          |
| 10/21/2016 | Submitted       | 8.00   | VAU          | Vacation Leave Salaried | 8.00         |          |

| Reported Time Status Summa | ry Leave             | / Compensatory Ti | me <u>E</u> | xceptions   | Payable Time           |                        |             |  |  |
|----------------------------|----------------------|-------------------|-------------|-------------|------------------------|------------------------|-------------|--|--|
| Reported Time Summary      |                      |                   |             | 6           | Personalize   Find   💷 | 1-4 of 4               |             |  |  |
| Category                   |                      | Total             |             |             | Week 1<br>(10/8-10/14) | Week 2<br>(10/15-10/21 |             |  |  |
| Total Reported Hours       | Total Reported Hours |                   |             |             |                        |                        | 24.00       |  |  |
| Total Scheduled Hours      | al Scheduled Hours   |                   |             |             | 80.00 40.00            |                        |             |  |  |
| Schedule Deviation         | edule Deviation      |                   |             |             | -40.00                 |                        | -16.0       |  |  |
| Reported Time Status       | y Leave /            | Compensatory      | Time        | Exceptions  | Payable Time           |                        |             |  |  |
| Leave and Compensatory Tim | e Balances           | 2                 |             |             | 1                      | Personalize   Find   💷 | 1-2 of 2    |  |  |
| Plan Type                  | n Type Plan          |                   |             | ded Balance | Minimum Allowed        | Maximum Allowed        | View Detail |  |  |
| Leave                      | Sick                 |                   |             | 77.30       |                        | 0 9999                 |             |  |  |
| Leave                      | Vacation             |                   |             | 113.25      |                        | 0 352                  | 2           |  |  |

- 2. Once in the timesheet, select the box corresponding to the date you will insert leave
- 3. Insert number of hours (ex: 1 hour-8 hours)
- 4. Select drop down menu under Time Reporting Code and select appropriate code
- 5. Select "Submit"

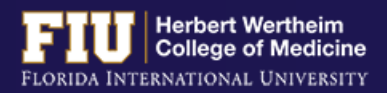

# **TYPES OF REPORTING CODES**

### **Reporting Codes**

| Time Reporting Code | Definition           |
|---------------------|----------------------|
| AML*                | Administrative Leave |
| BRV                 | Bereavement Leave    |
| GRE*                | Grant-in-Aid         |
| JRW                 | Jury Duty/Witness    |
| LWP                 | Leave without Pay    |
| MIL*                | Military Leave       |
| SKU                 | Sick Leave           |
| VAU                 | Vacation Leave       |
| WCA*                | Workers Comp         |

\* Must contact HWCOM HR (7-0621) prior to utilizing these codes.

### For HR Use Only

| Time Reporting Code | Definition        |  |  |  |  |
|---------------------|-------------------|--|--|--|--|
| EMC                 | Emergency Closing |  |  |  |  |
| HOL                 | Holiday           |  |  |  |  |

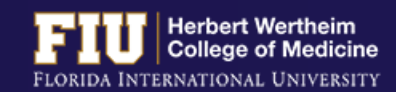

# STEPS TO ENTER RETRO TIME

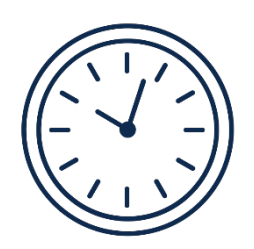

- If hours need to be entered or edited for a previous pay period, the approver can go back one pay period to edit the timesheet
- If hours need to be entered or edited for more than one previous pay period, the employee will need to email <u>comhr@fiu.edu</u> and copy the Supervisor with the times and dates to edit/enter

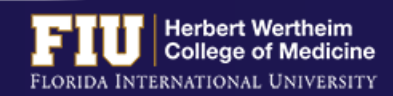

# **RESOURCES AND CONTACTS**

### RESOURCES

### CONTACTS

 FIU Division of Human Resources – Compensation Administration
 <u>http://hr.fiu.edu/index.php?name=flsa</u>

- U.S. Department of Labor Wage and Hour Division (WHD)
  - <u>http://www.dol.gov/whd/flsa</u>

- HWCOM Human Resources Department
   305-348-0621/ <u>comhr@fiu.edu</u>
- FIU Human Resources Service Center 305-348-2181/ <u>hr@fiu.edu</u>
- Compensation Administration 305-348-4996/ <u>cmpadmin@fiu.edu</u>
- Payroll <u>payroll@fiu.edu</u>

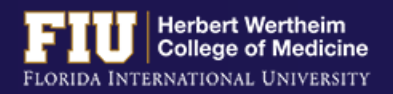